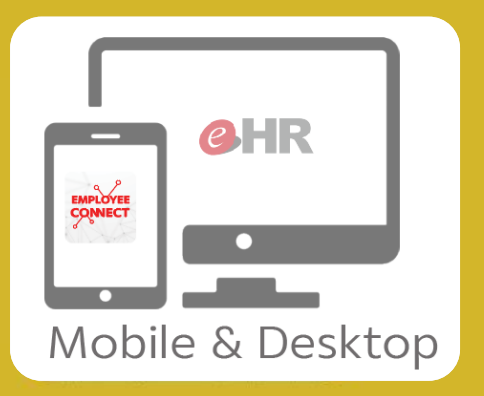

## **eHR & EMPLOYEE CONNECT**

## เวลาทำงาน | ทำรายการลา การลางาน

อื่นอัน

วันที่: 27.12.2019 - 30.12.2019

19 15-22-26.ipg

uan: 00:00 - 00:00

Update

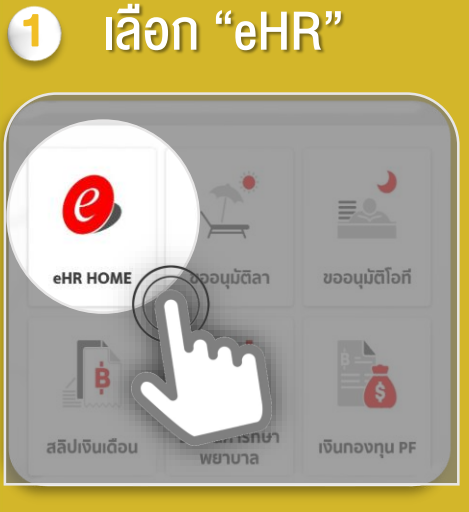

## 😢 เลือก "งออนุมัติลา"

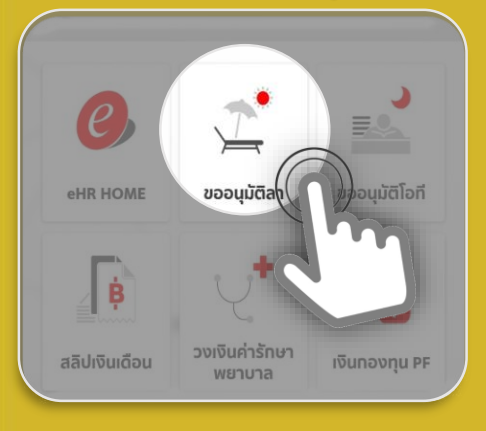

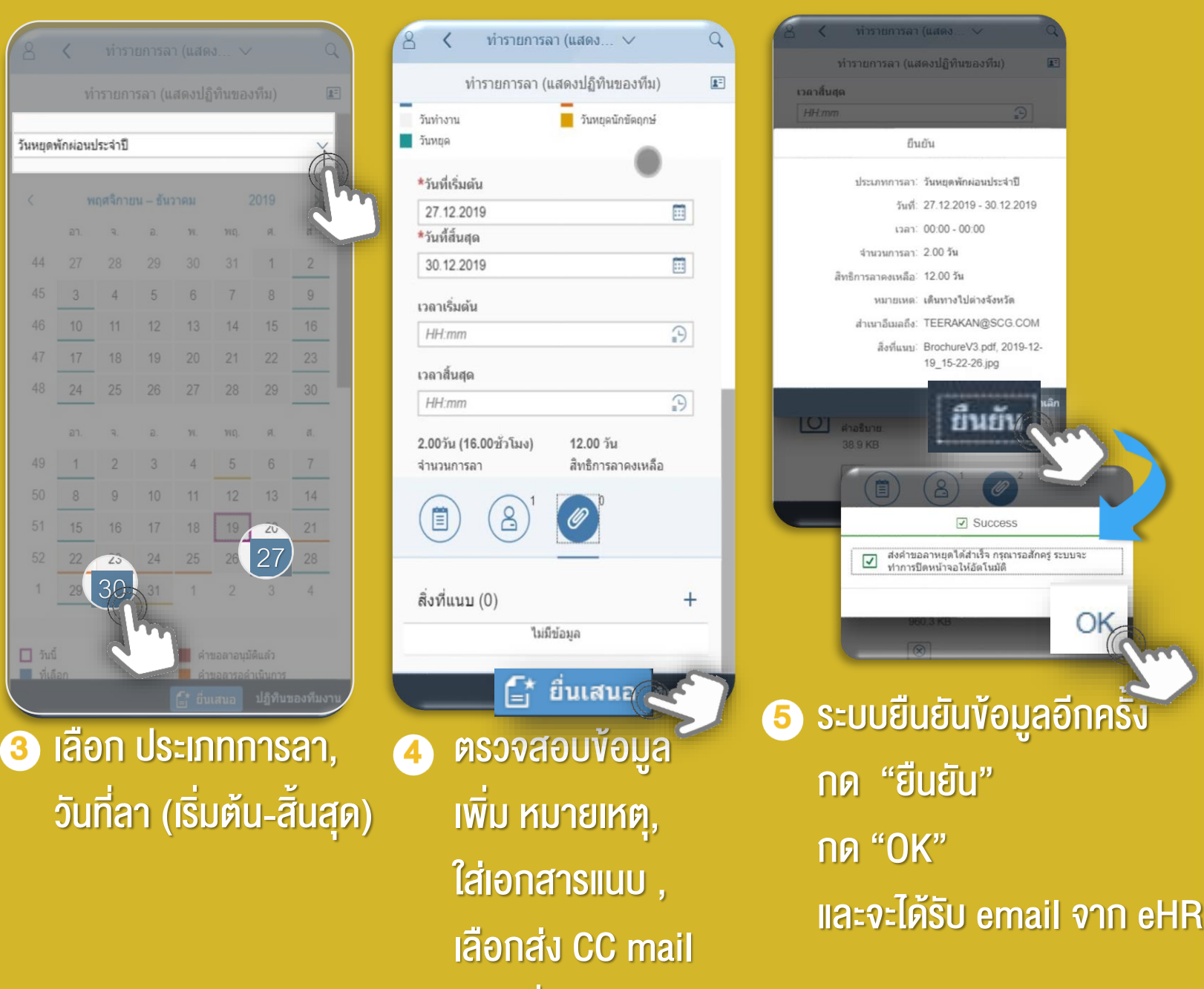

ยนย Success ส่งค่าขอลาหยดใต้สำเร็จ กรณารอสักคร่ ระบบจะ ทำการปิดหน้าจอให้อัดโนมั OK ระบบยืนยันข้อมูลอีกครั้ง กด "ยืนยัน" **กด "OK"** 

ุกด "ยื่นเสนอ"(Submit) โปรดทราบ 1.พนักงานสามารถดูวันหยุดตามประเพณีและโควต้าวันหยุดพักผ่อนประจำปี 2563 ได้แล้ว ้2.สำหรับวันหยุดผ่อน ประจำปีสะสมของปี 2562 พนักงานจะสามารถดูได้ตั้งแต่วันที่ 1 กุมภาพันธ์ 2563 เป็นต้นไป

SUPPORT : itone-cs@itone.co.th | 02-586-5599 | 02-271-5191